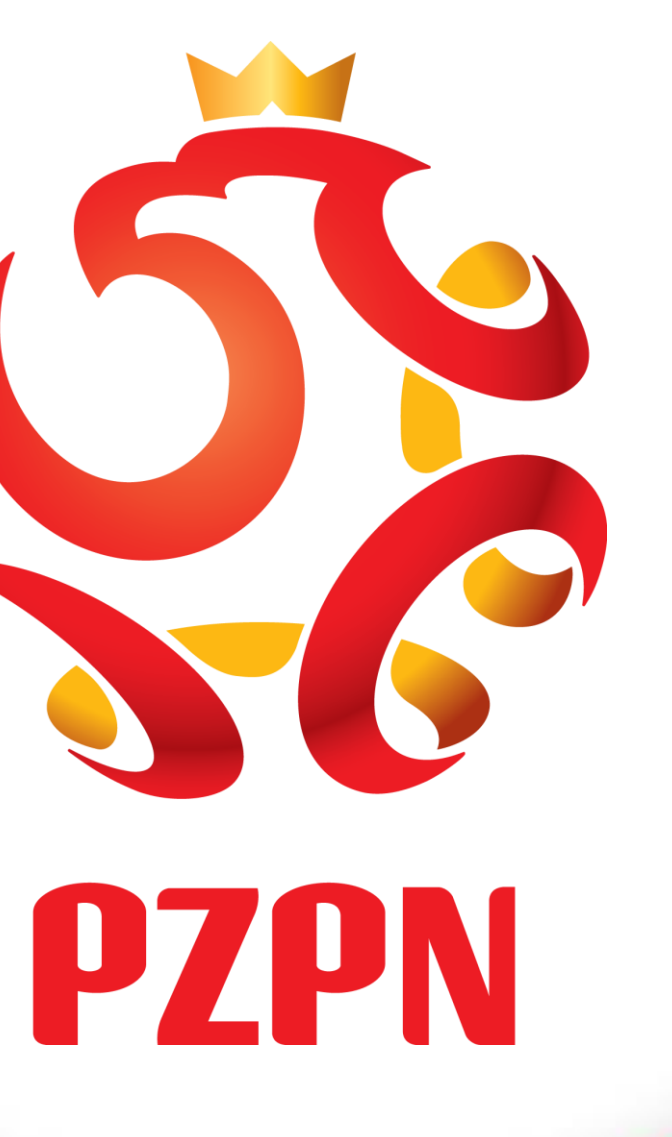

# INSTRUKCJA APLIKOWANIA NA KOMISJĘ DS. LICENCJI **LEKARSKICH PZPN** 01-31 GRUDZIEN 2016

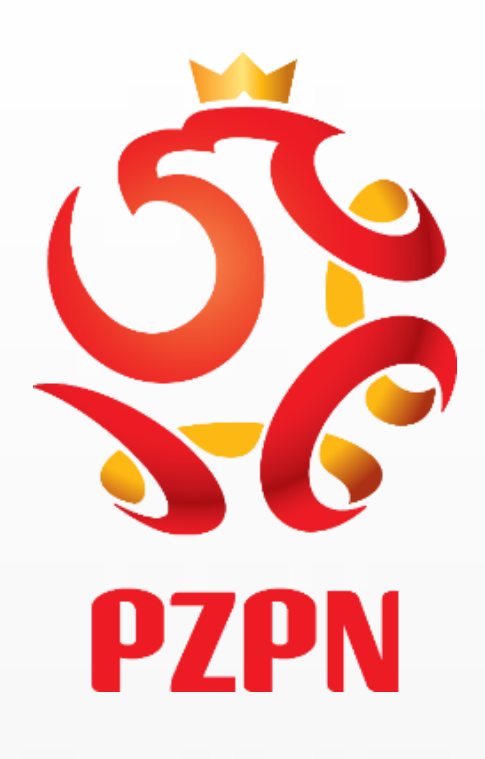

# **GDY NIE POSIADA PAN/PANI KONTA NA PZPN24**

# HTTPS://PZPN24.PZPN.PL/ACCOUNT/REGISTER

LaczyNasPilka.pl

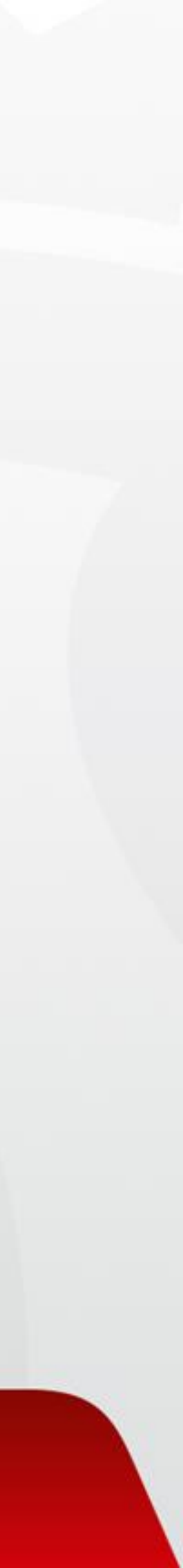

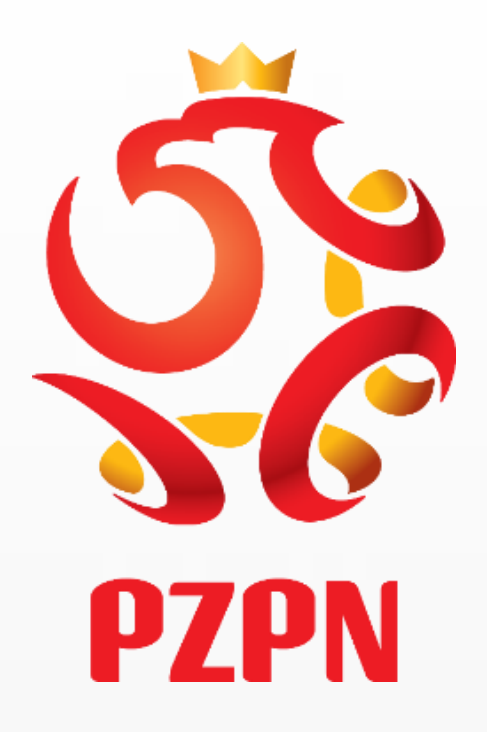

# Wpisanie następujących danych przez wnioskodawcę w celu założenia konta w **Systemie:**

https://pzpn24.pzpn.pl/Account/Register

a)IMIĘ

b) NAZWISKO

c)EMAIL

d)TELEFON

e)HASŁO (użytkownik generuje własne hasło)

(Wymogi co do hasła : Duża litera, znak specjalny, liczba – minimalna długość 6 znaków)

f)POTWIERDZENIE HASŁA (wpisane hasła podanego powyżej)

g)OBYWATELSTWO

h)MIEJSCE URODZENIA

i)DATA URODZENIA

UWAGA! – Po wypełnieniu wszystkich rubryk należy "kliknąć' w okienko Dprzy tekście "Nie jestem robotem" – następnie klikamy "ZAREJESTRUJ"

| PZPN              |                    |   |  |  |  |
|-------------------|--------------------|---|--|--|--|
|                   |                    | 4 |  |  |  |
| REJESTRACJA       |                    |   |  |  |  |
| Formularz rejes   | tracyjny           |   |  |  |  |
| lmię              |                    |   |  |  |  |
| Nazwisko          |                    |   |  |  |  |
| Email             |                    |   |  |  |  |
| Telefon           |                    |   |  |  |  |
| Haslo             |                    | θ |  |  |  |
| Potwierdź hasło   |                    |   |  |  |  |
| Obywatelstwo      | PL                 |   |  |  |  |
| Miejsce urodzenia |                    | ] |  |  |  |
| Data urodzenia    |                    | ] |  |  |  |
| Płeć              | Mężczyzna          | 9 |  |  |  |
| PESEL/Paszport    |                    |   |  |  |  |
|                   | Nie jestem robotem |   |  |  |  |

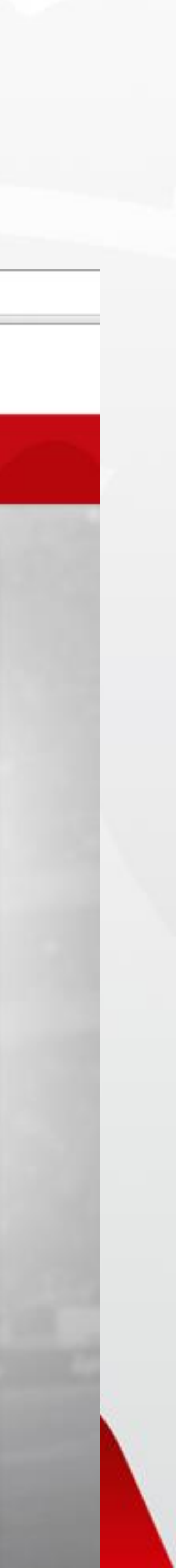

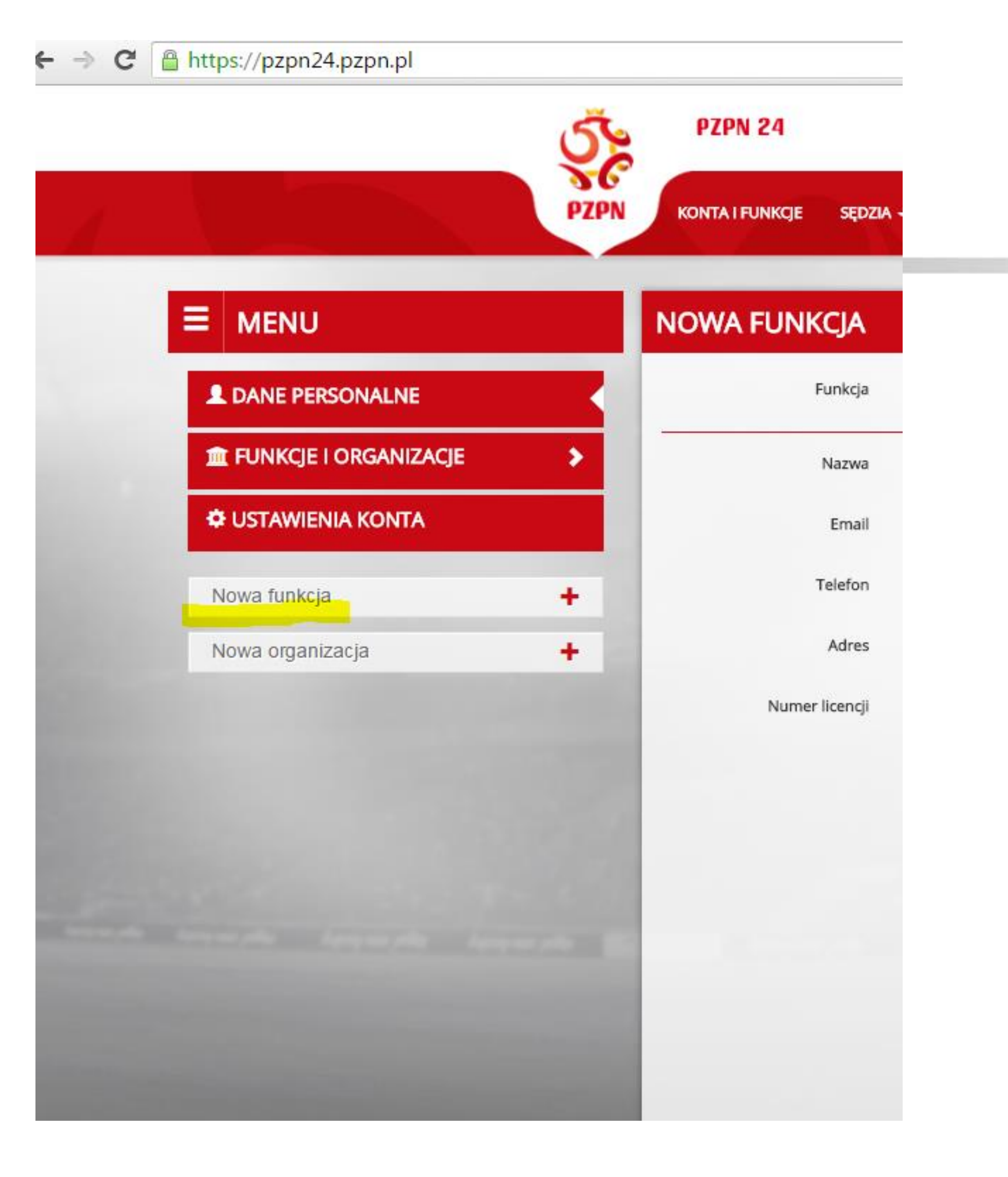

# PO WYPEŁNIENIU POWYŻSZYCH DANYCH NA PODANY PRZEZ PANA/PANIĄ ADRES MAILOWY ZOSTANIE PRZESŁANY LINK AKTYWACYJNY PO KTÓREGO KLIKNIĘCIU **ZOSTANIE PAN/PANI PRZEKIEROWANY/NA DO** ZALOGOWANIA SIĘ W SYSTEMIE.

# **EKRANU**.

PO ZALOGOWANIU W SYSTEMIE NALEŻY WYBRAĆ ZAKŁADKĘ "NOWA FUNKCJA" / WIDOCZNĄ PO LEWEJ STRONIE

| G | https://pzpn24.pzpn.pl |      |                 |          |         |                            |            |   |
|---|------------------------|------|-----------------|----------|---------|----------------------------|------------|---|
|   |                        | 5    | PZPN 24         |          |         | NATALIA ŚWIĄTKO - SĘDZIA - | WIADOMOŚCI | G |
|   |                        | PZPN | KONTA I FUNKCJE | sędzia – | Kontakt |                            |            |   |

# **E** MENU **DANE PERSONALNE** FUNKCJE I ORGANIZACJE USTAWIENIA KONTA Nowa funkcja Nowa organizacja

### **NOWA FUNKCJA**

| Funkcja        | Lekarz                   | ¥ |  |
|----------------|--------------------------|---|--|
| Nazwa          | Natalia Świątko - Lekarz |   |  |
| Email          | Wybierz                  | × |  |
| Telefon        | Wybierz                  | × |  |
| Adres          | Wybierz                  | Ŧ |  |
| Numer licencji |                          |   |  |

# PO UZUPEŁNIENIU WSZYSTKICH DANYCH KLIKAMY , , UTWORZ ' '

WYLOGU

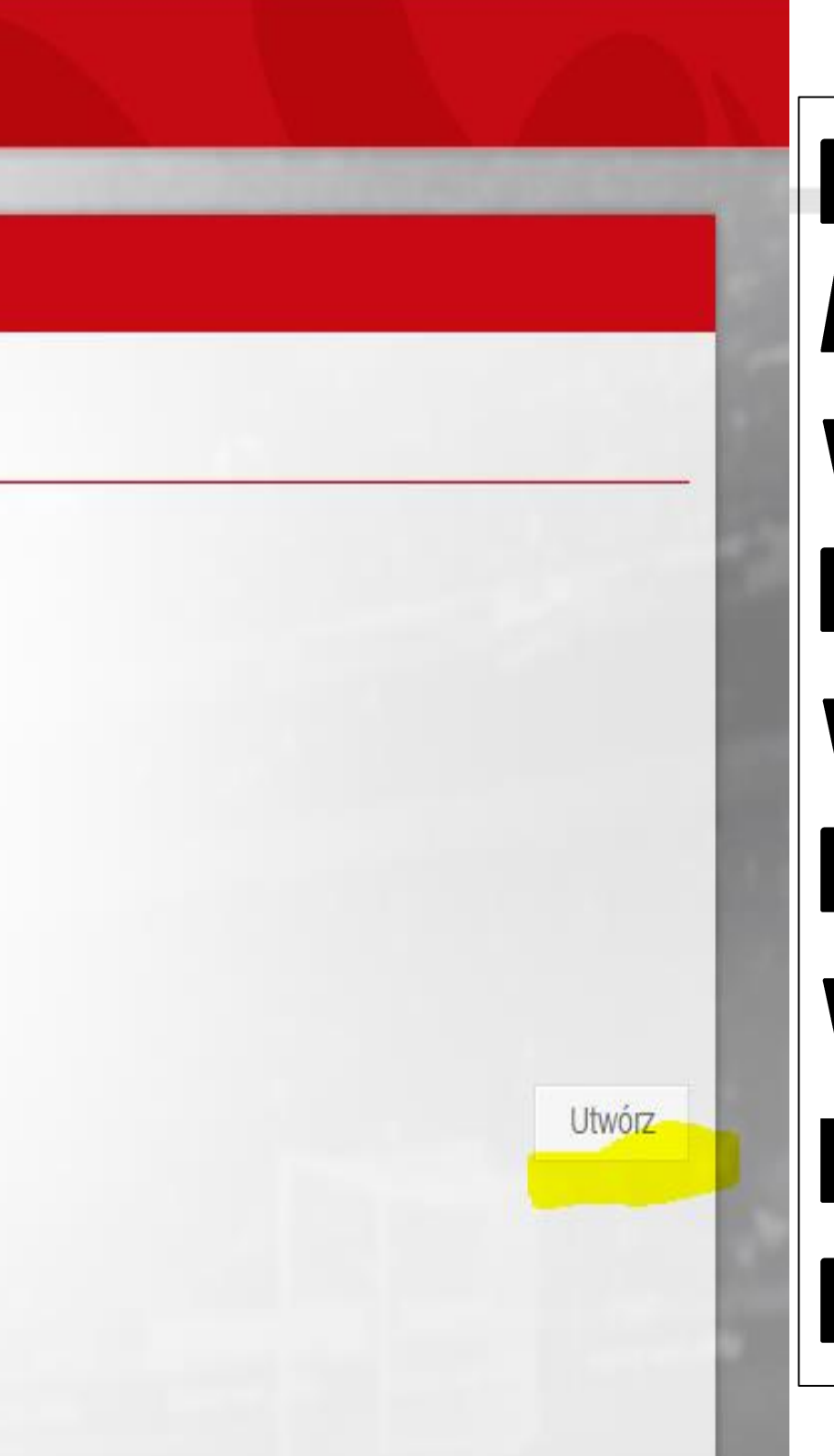

**PO WYBRANIU OKIENKA** *, , NOWA* FUNKCJA / / NALEŻY UZUPEŁNIĆ WYŚWIETLONE DANE. PRZY PASKU *, , FUNKCJA ′ ′* WYBIERAMY Z ROZWIJANEJ LISTY FUNKCJĘ - "LEKARZ′′. WYPEŁNIAMY/POTWIERDZAMY : E-MAIL, TELEFON, ADRES PODANE **PRZY REJESTRACJI.** 

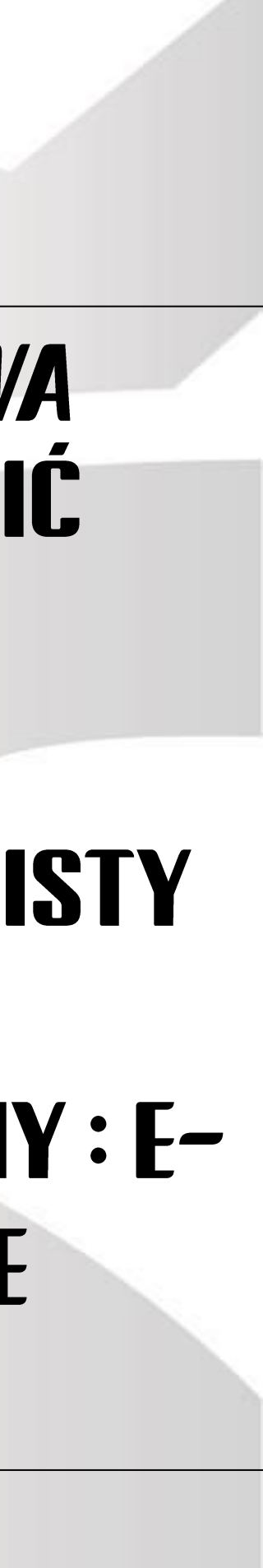

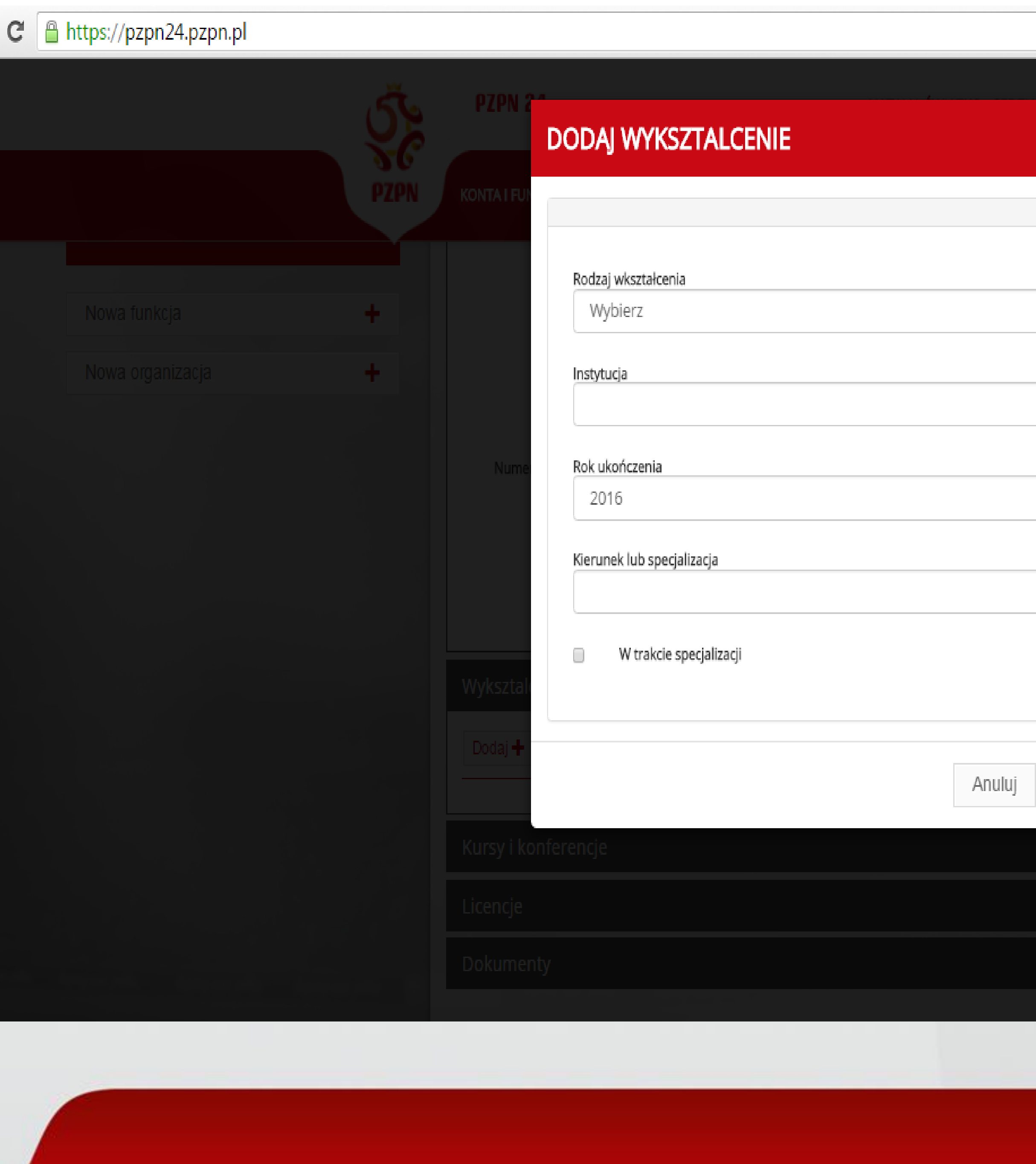

# NASTĘPNIE KLIKAMY W ZAKŁADKĘ -"WYKSZTAŁCENIE" / I WYPEŁNIAMY KOLEJNO WIDOCZNE RUBRYKI. JEŻELI PAN/PANI JEST JESZCZE W TRAKCIE SPECJALIZACJI PROSZĘ O ODZNACZENIE TEGO FAKTU KLIKAJĄC NA KWADRAT PRZY FRAZIE *Y W TRAKCIE SPECJALIZACJI / ′*.

Zapisz

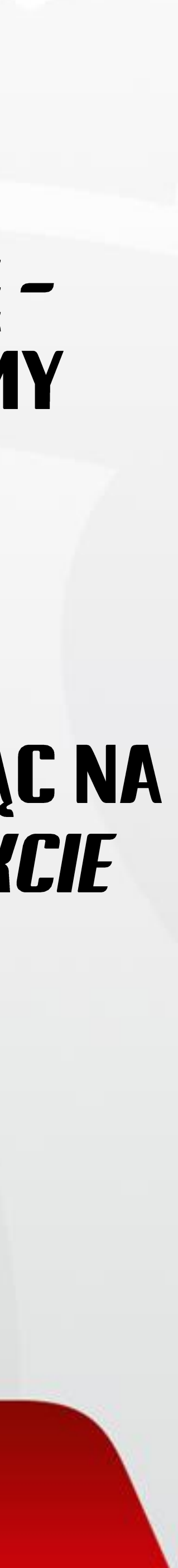

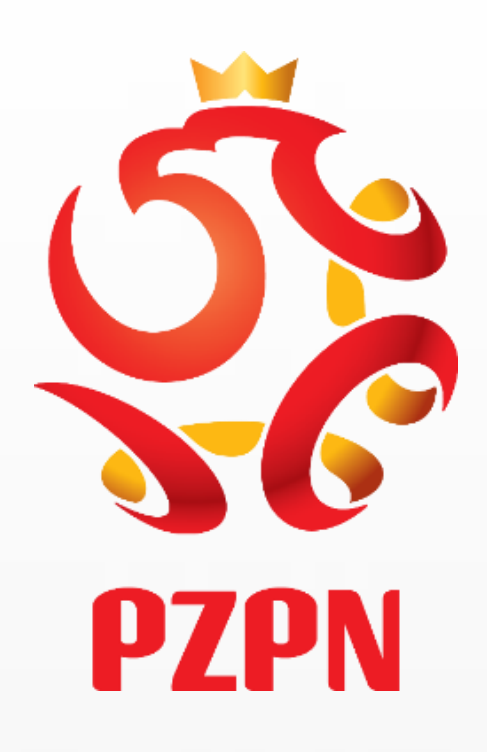

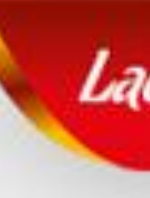

| Wyksztalcenie       |                            |                            |                |                            |
|---------------------|----------------------------|----------------------------|----------------|----------------------------|
| Dodaj 🕂             |                            |                            |                |                            |
| Rodzaj wkształcenia | Instytucja                 | Kierunek lub specjalizacja | Rok ukończenia | W trakcie<br>specjalizacji |
| Wyższe              | Wojskowa Akademia Medyczna | ortopedia                  | 2002           |                            |

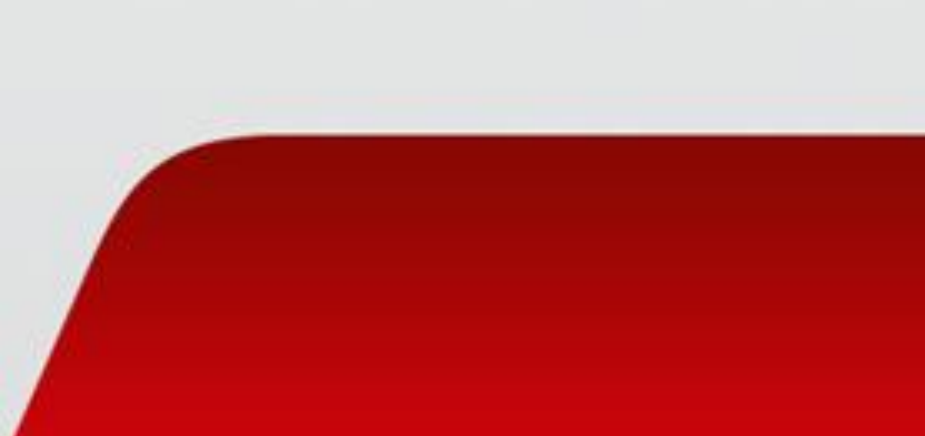

Klikając w zaznaczony na żółto kwadracik (z symbolem agrafki), -LaczyNasPilka.pl mamy możliwość dodania dokumentów. **v**0

We wskazanej obok zakładce należy dodać następujący dokument: Kopię dyplomu lekarza oraz uzyskanych specjalizacji, w przypadku lekarza w trakcie specjalizacji poświadczenie o jej otwarciu z ośrodka szkolenia podyplomowego i opinia kierownika specjalizacji,

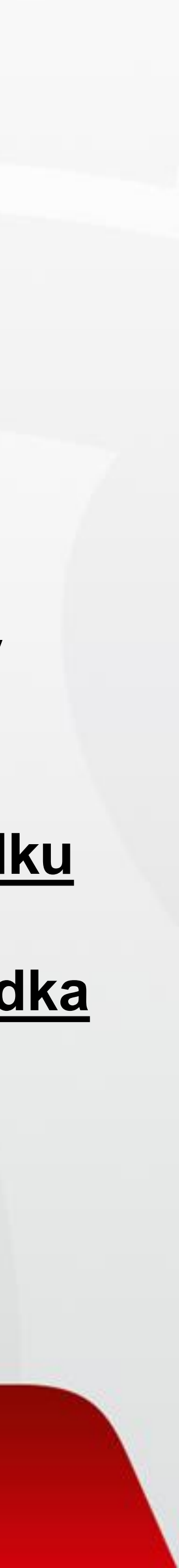

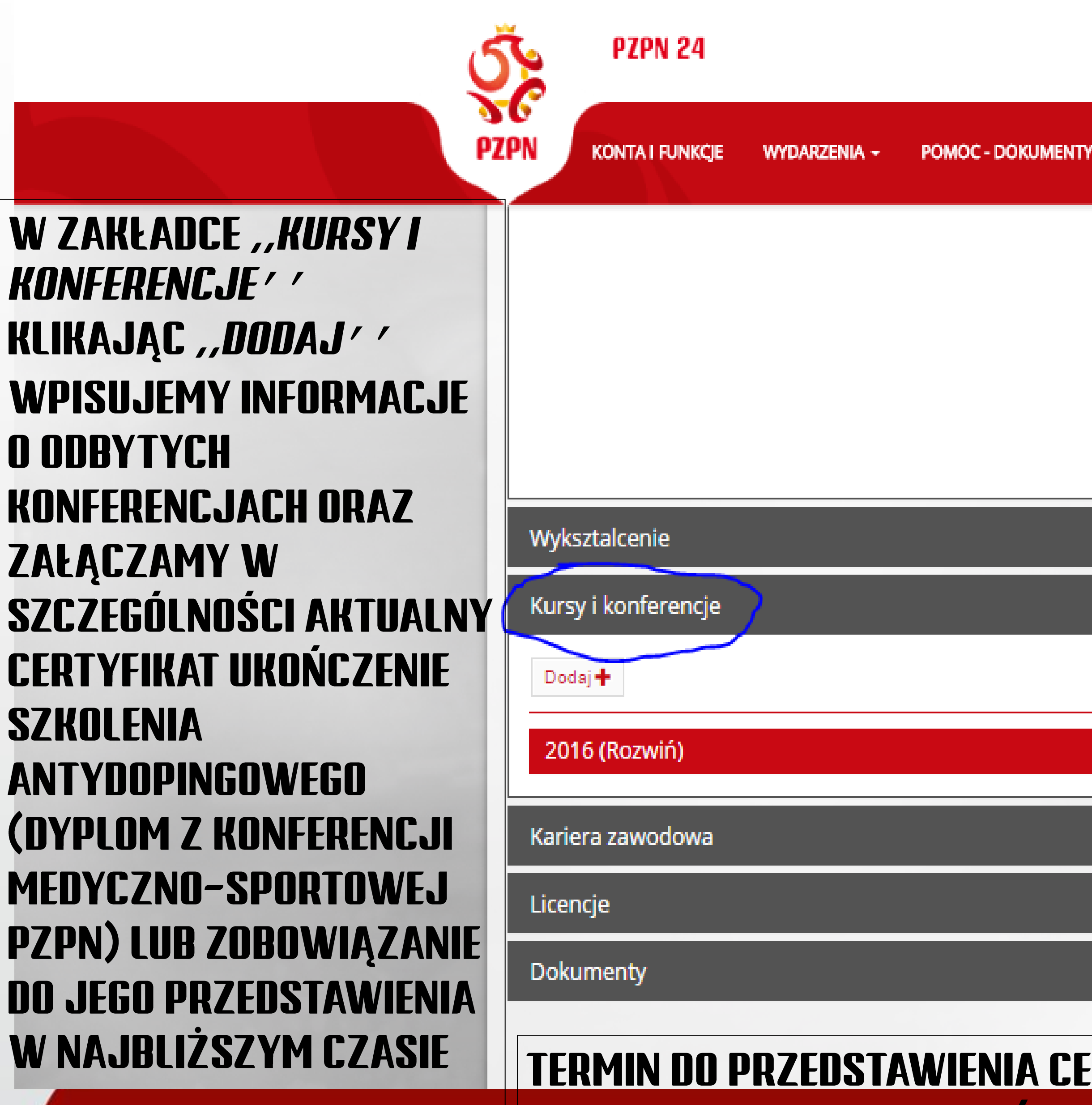

<u>zespol.medyczny@pzpn.pl</u>

# NATALIA ŚWIATKO - LEKARZ -🖾 WIADOMOŚCI 🕒 WYLOGUJ 🛛 🗢 🗸 KONTAKT Zapisz • Wymień zdjęcie

### TERMIN DO PRZEDSTAWIENIA CERTYFIKATU SZKOLENIA ANTYDOPINGOWEGO ZOSTAJE WYZNACZONY PRZEZ ZESPÓŁ MEDYCZNY PZPN PO INDYWIDUALNEJ KONSULTACJI NA

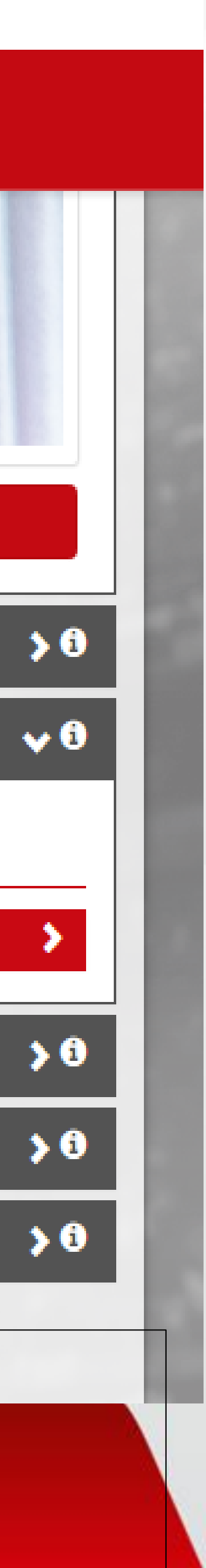

| ZPN            |            |     |
|----------------|------------|-----|
| Dodaj 🕂        |            |     |
| Pracodawca     | Okres      | Opi |
| KE Manager and | 2016 05 10 | £   |

# W ZAKŁADCE *Kariera zawodowa* umieszczamy informacje o miejscach pracy oraz załączamy przede wszystkim <u>opinię z dotychczasowego miejsca</u> <u>pracy</u>(klub, szpital, klinika etc.) która jest niezbędna w celu uzyskania licencji

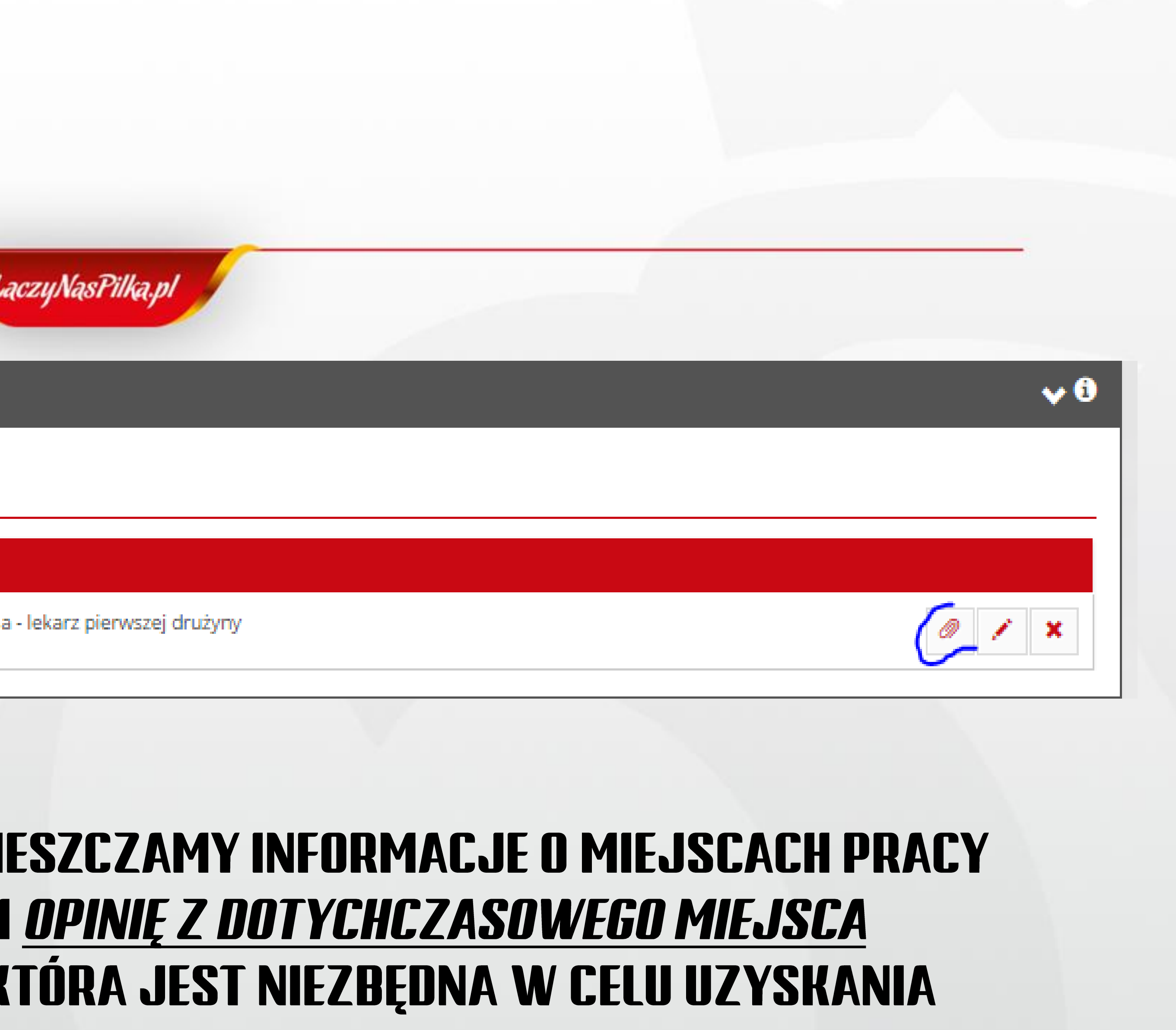

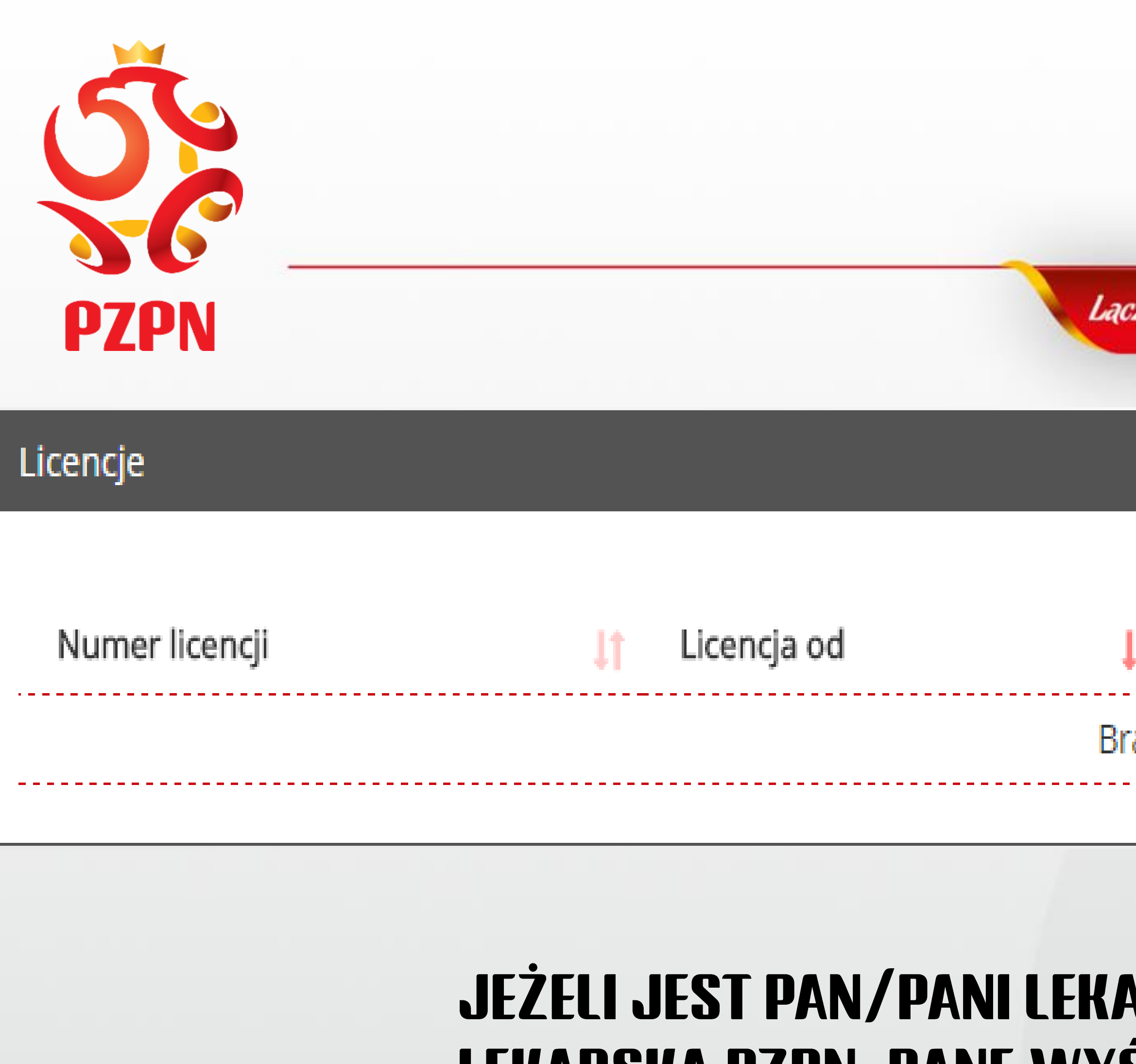

# JEŻELI JEST PAN/PANI LEKARZEM POSIADAJĄCYM LICENCJĘ LEKARSKĄ PZPN, DANE WYŚWIETLĄ SIĘ AUTOMATYCZNIE.

| zyNasPilka.pl |           |           |
|---------------|-----------|-----------|
|               |           |           |
|               |           |           |
|               |           |           |
| F Licencja do | 🔰 Aktywna | <b>پا</b> |
| ak danych     |           |           |
|               |           |           |
|               |           |           |

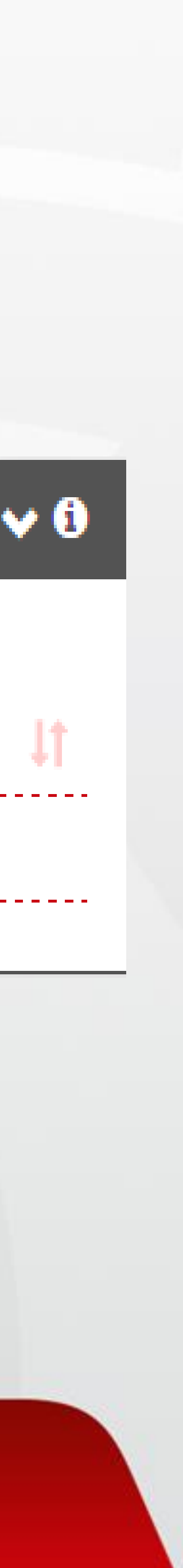

### Dokumenty

|                    |                |                          |                |                 |                   | Dodaj dokument 🗸 |
|--------------------|----------------|--------------------------|----------------|-----------------|-------------------|------------------|
| Nazwa \downarrow 🕇 | Rozszerzenie 👫 | Rodzaj \downarrow 🕇      | Data wydania 👫 | Zweryfikowano 🔱 | Data dodania 🔱    |                  |
| 1234               | .pdf           | Prawo wykonywania zawodu | 2016-05-17     |                 | 2016-05-27 15:25: | 02 🗙 🛓 🔤         |
| 12345              | .pdf           | Dyplom(AM Warszawa)      | 2016-05-03     |                 | 2016-05-27 15:25: | 59 🗙 ± 🖂         |

W ZAKŁADCE , , DOKUMENTY ' ' NALEŻY DODAĆ POTWIERDZENIE OPŁATY ZA LICENCJĘ LEKARSKĄ PZPN W WYS. 250 ZŁ. W ,,DOKÙMENTACH' / DODAJE SIĘ RÓWNIEŻ TAKIE PLIKI JAK: PRAWO WYKONYWANIA ZAWODU.

PO OTRZYMANIU DECYZJI KOMISJI DS. LICENCJI LEKARSKICH, OPŁATĘ ZA UDZIELENIE LUB PRZEDŁUŻENIE LICENCJI W WYSOKOŚCI 250 ZŁOTYCH UISZCZA LEKARZ LUB KLUB 01-30 CZERWCA WIĄŻE SIĘ Z DODATKOWYMI OPŁATAMI.

**DANE DO PRZELEWU: BANK PEKAO S.A.** PL63 1240 6292 1111 0010 5977 5875 TYTUŁ WPŁATY W WYS. 250 PLN: LICENCJA LEKARSKA PZPN – IMIĘ I NAZWISKO (+ OPCJONALNIE KLUB OBOK NAZWISKA)

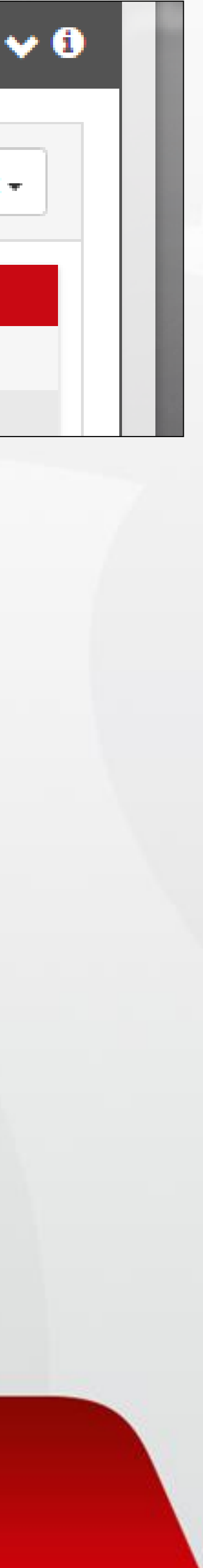

# ZATRUDNIAJĄCY LEKARZA. UWAGA – APLIKOWANIE POZA TERMINEM 01–31 GRUDNIA 2016 ORAZ

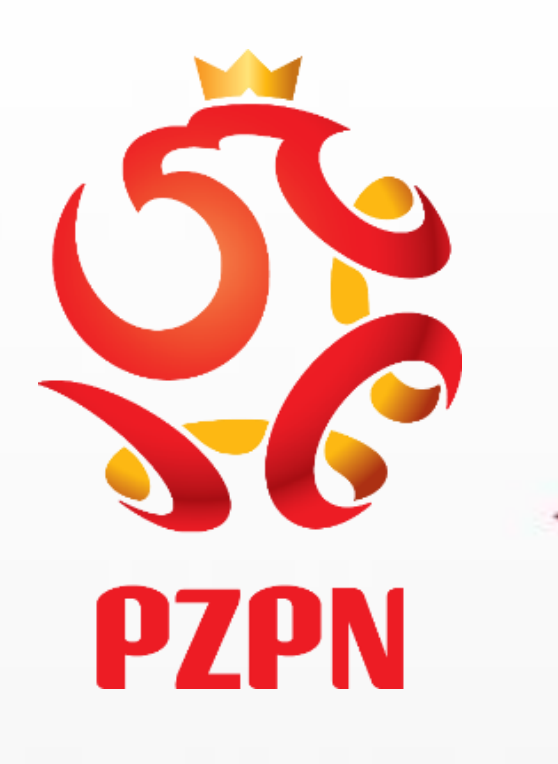

## Konto niezweryfikowane przez PZPN Dziękujemy za utworzenie konta funkcjonalnego.

Twoje konto jest obecnie niezweryfikowane. W następnym kroku uzupełnij brakujące dane i wyślij konto do weryfikacji klikając na przycisk 'Wyślij do weryfikacji'.

O wyniku procesu zostaniesz poinformowany na portalu pzpn24 oraz mailowo na adres podany przy zakładaniu konta.

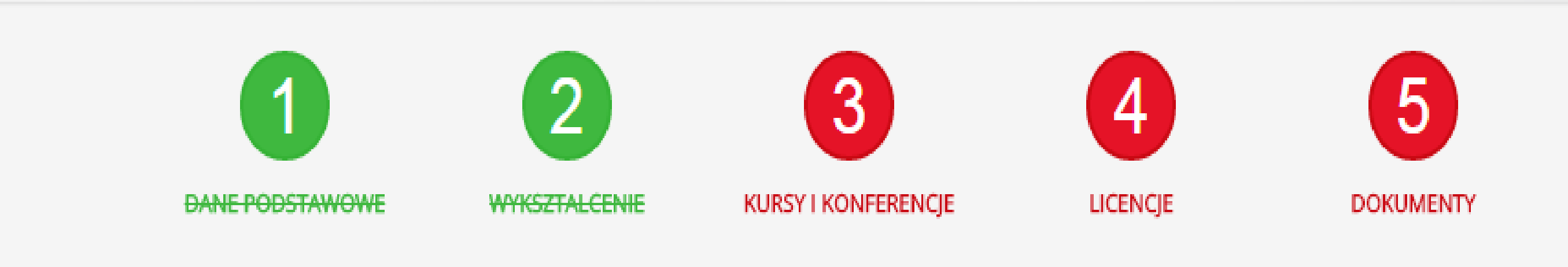

Po poprawnym wypełnieniu wszystkich danych należy kliknąć w okienko *WYŚLIJ DO WERYFIKACJI* (zaznaczone na żółto). O wyniku procesu weryfikacji zostanie Pan/Pani poinformowany/na na portalu pzpn24 (na górze w zakładce WIADOMOŚCI) oraz mailowo. UWAGA - > Jeżeli np. nie posiada Pan/Pani Licencji Lekarskiej PZPN to chmurka "licencje" nadal będzie koloru czerwonego, ale nie ma przeszkód, aby konto zostało wysłane do weryfikacji. Następnie należy zaznaczyć potwierdzenie wszystkich zobowiązań, które pojawią się w komunikacie.

Uwaga – jeżeli konto nie zostało zweryfikowane, nie można przejść do następnego kroku jakim jest aplikacja na Komisję.

Wyślij do weryfikacji

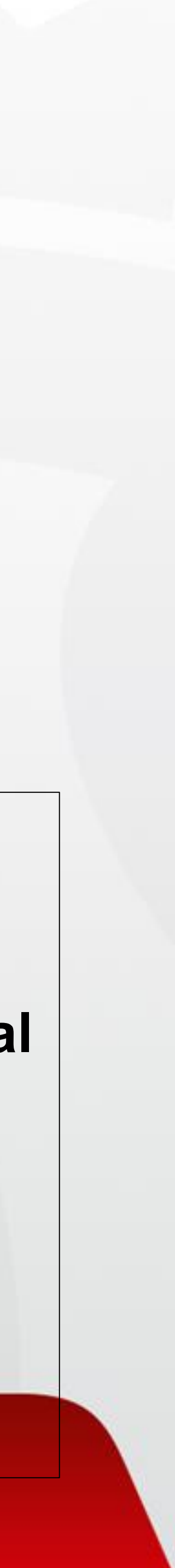

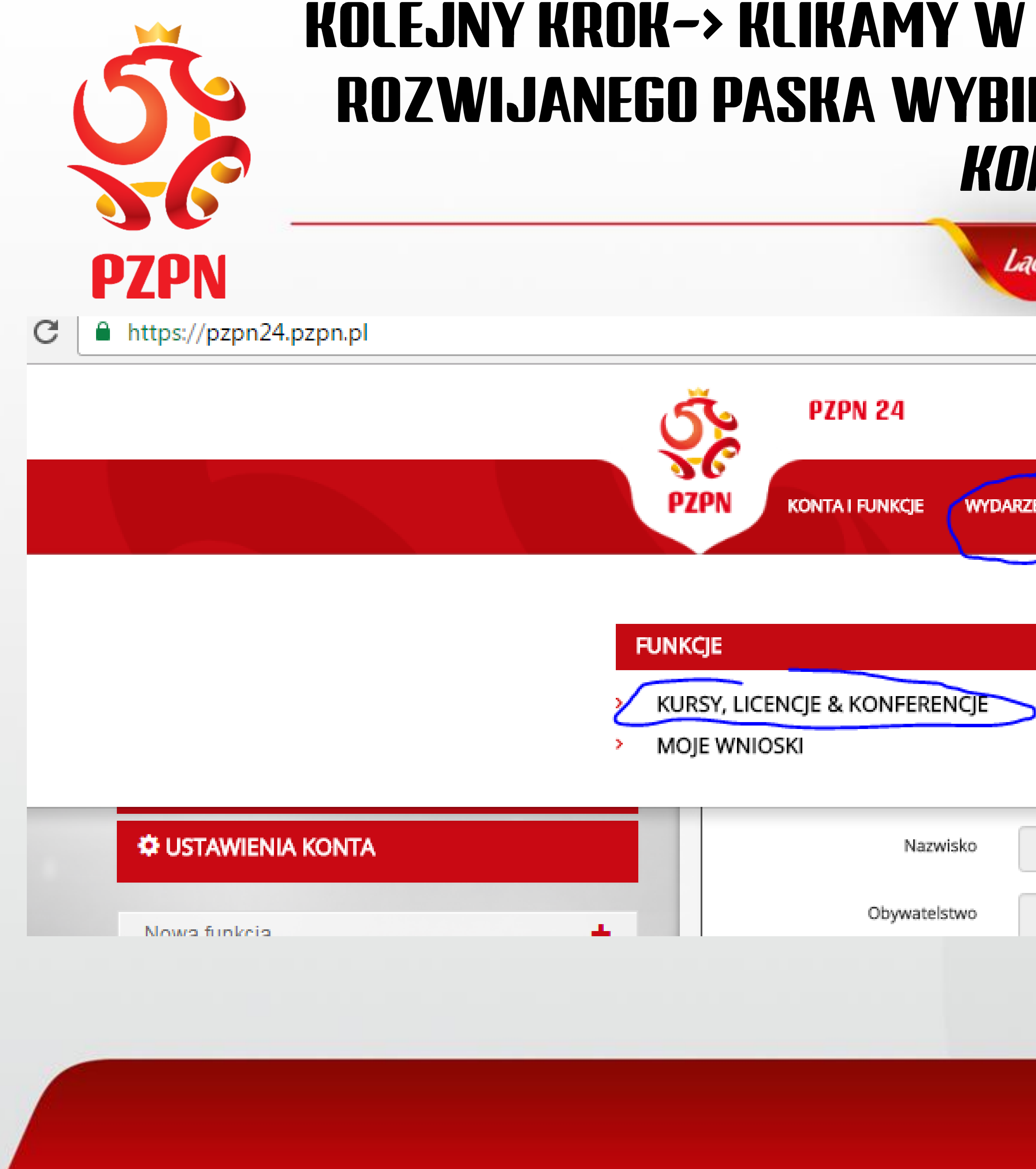

# KOLEJNY KROK-> KLIKAMY W ZAKŁADKĘ WYDARZENIA, A NASTĘPNIE Z Rozwijanego paska wybieramy zakładkę *"Kursy, Licencje* & *Konferencje"*

| czyNasi | Pilka.pl          |                 |                         |                |            |    |  |
|---------|-------------------|-----------------|-------------------------|----------------|------------|----|--|
|         | N                 | VATALIA ŚWIĄTKO | ) - LEKARZ <del>-</del> | 🖾 WIADOMOŚCI 2 | C+ WYLOGUJ | ¢- |  |
|         | POMOC - DOKUMENTY | KÖNTAKT         |                         |                |            |    |  |
|         |                   |                 |                         |                |            |    |  |
|         |                   |                 |                         |                |            |    |  |
|         |                   |                 |                         |                |            |    |  |
| Świątko |                   |                 |                         |                |            |    |  |
| POLSKIE |                   |                 |                         |                |            |    |  |
|         |                   |                 |                         |                |            |    |  |

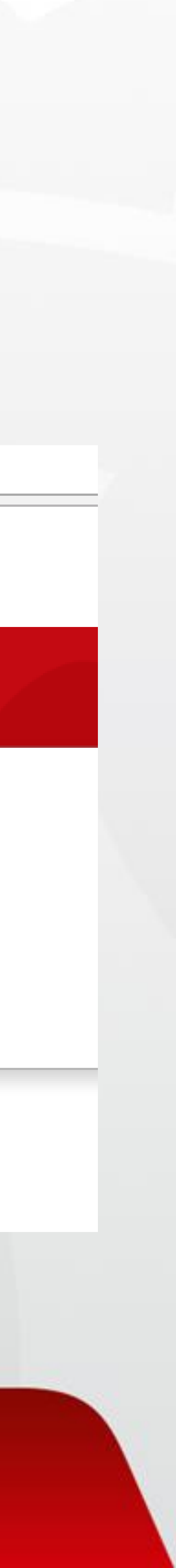

# W ZAKŁADCE *,,RODZAJ′′* WIDOCZNEJ PO LEWEJ STRONIE PROSZĘ WYBRAĆ Z ROZWIJANEGO PASKA *– ,,KOMISJA MEDYCZNA′′* I KLIKNĄĆ *,,WYSZUKAJ′′*

https://pzpn24.pzpn.pl/Wydarzenia/KomisjeKursy

PZPN

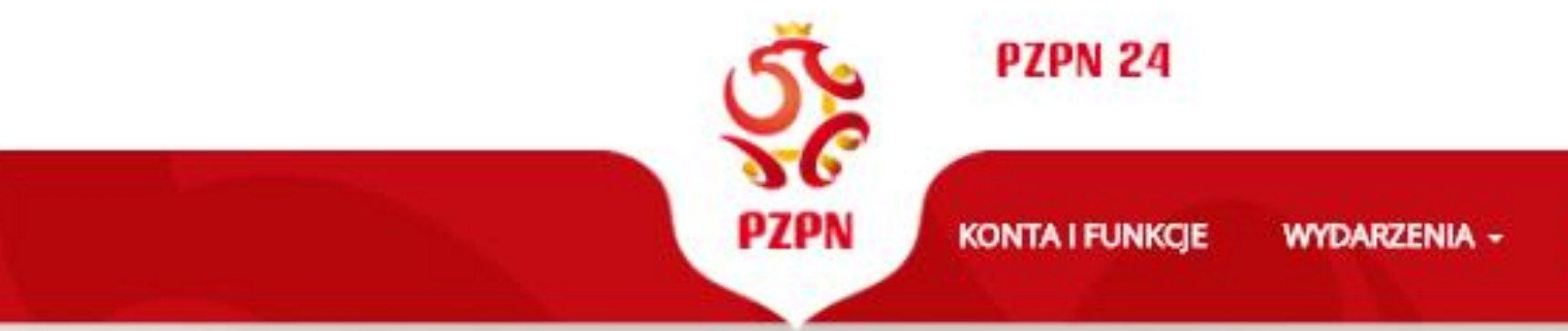

|                  | NATALIA ŚWIĄTKO - LEKARZ | - WIADOMOŚCI | C+WYLOGUJ - |  |
|------------------|--------------------------|--------------|-------------|--|
| DMOC - DOKUMENTY | KONTAKT                  |              |             |  |
|                  |                          |              |             |  |

Użyj filtrów, aby odnaleźć interesujące Cię wydarzenie...

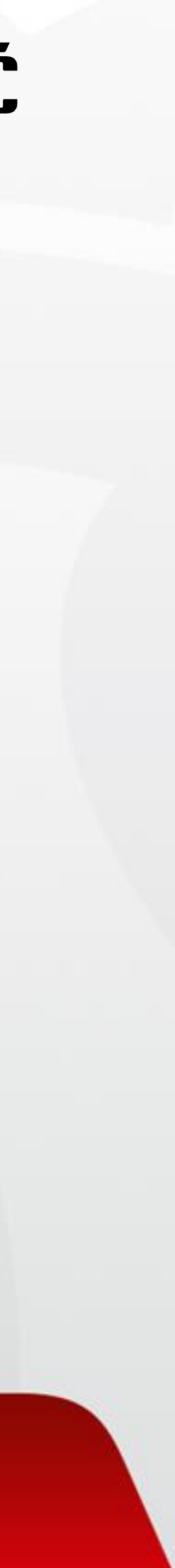

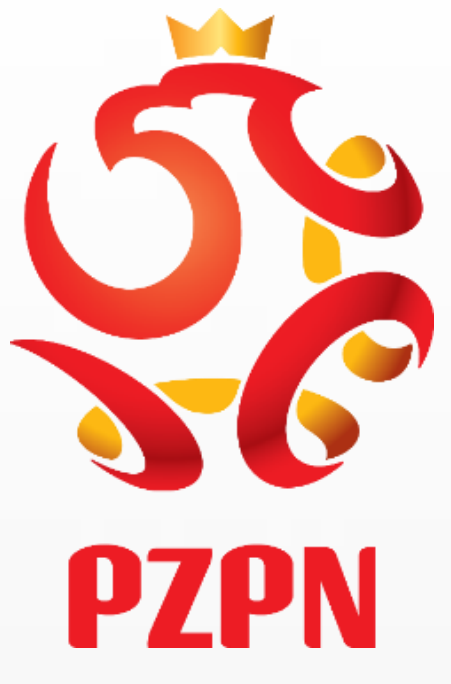

# PO KLIKNIĘCIU W IKONKĘ *"Wyszukaj"* pojawi się pasek z danymi Dotyczącymi <u>komisji ds. licencji lekarskich pzpn</u>. Aby zarejestrować Się na komisję niezbędne jest kliknięcie w ikonkę *"Aplikuj"* !!!!!!!

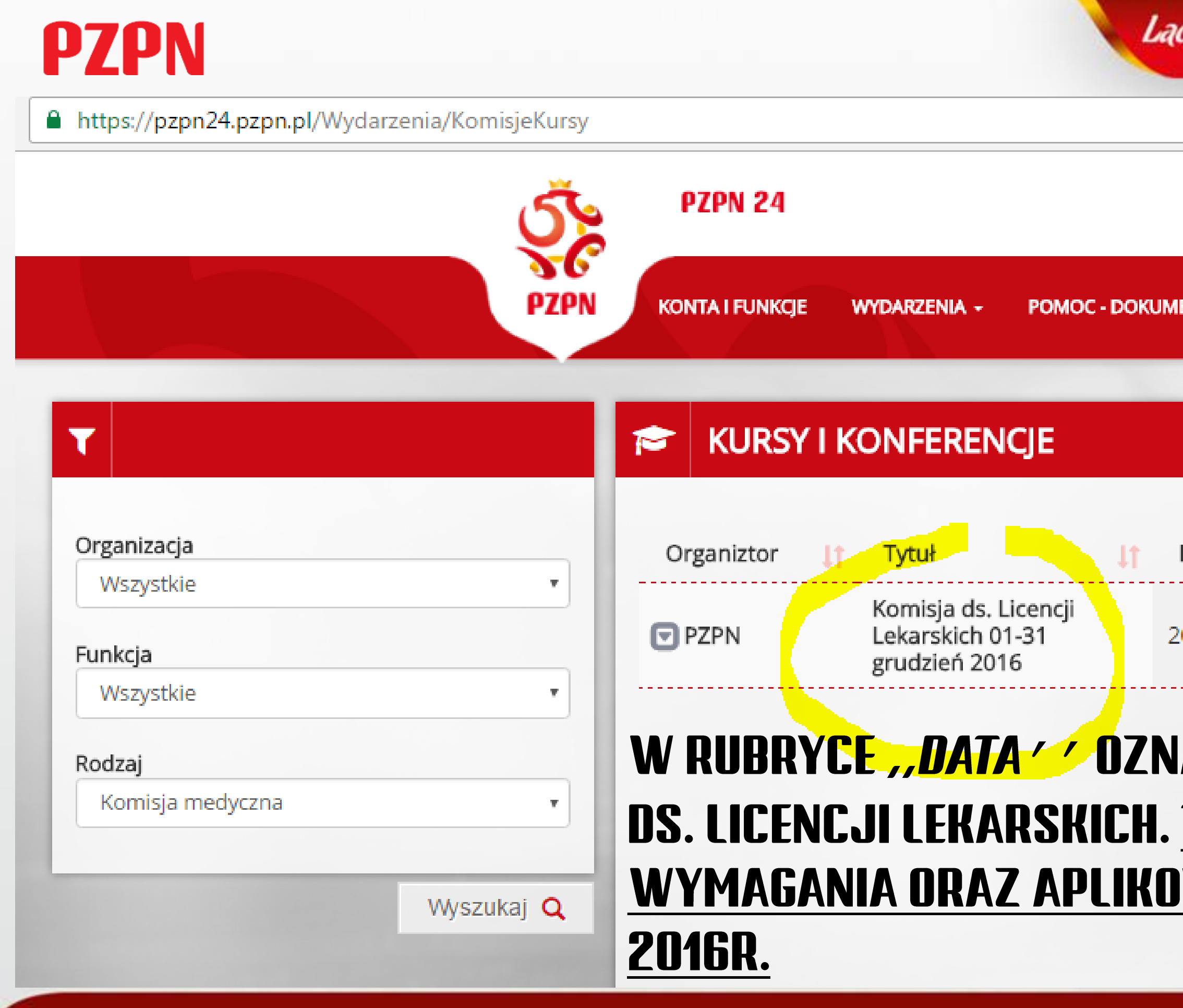

| oczyNa  | asPill | ka.pl           |                    |            |                   |            |             |             |            |   |
|---------|--------|-----------------|--------------------|------------|-------------------|------------|-------------|-------------|------------|---|
|         | ΝΑΤΑ   | LIA ŚWIĄTKO - I | LEKARZ 🕶 💌 V       | VIADOMOŚCI | <b>€+</b> WYLOGUJ | ¢-         |             |             |            | I |
| IENTY   | KON    | TAKT            | 1                  |            |                   |            |             |             |            |   |
|         |        |                 |                    |            |                   |            |             |             |            |   |
| Data    | 17     | Rodzaj 👫        | Miejsca \downarrow | Termin re  | jestracji         | <b>I</b> t | Status      | 11          | <u>I</u> I |   |
| 2017-01 | -10    | Komisja         | 0/∞                | 2016-12-01 |                   |            | Niezarejest | trowany 🛛 🌔 | Aplikuj    | D |

### W RUBRYCE *"Data"* Oznaczona jest potencjalna data <u>posiedzenia</u> komisji DS. Licencji Lekarskich. <u>Termin do którego powinno spełnić się wszystkie</u> Wymagania oraz aplikować na komisję jest prekluzyjny i mija 31 grudnia

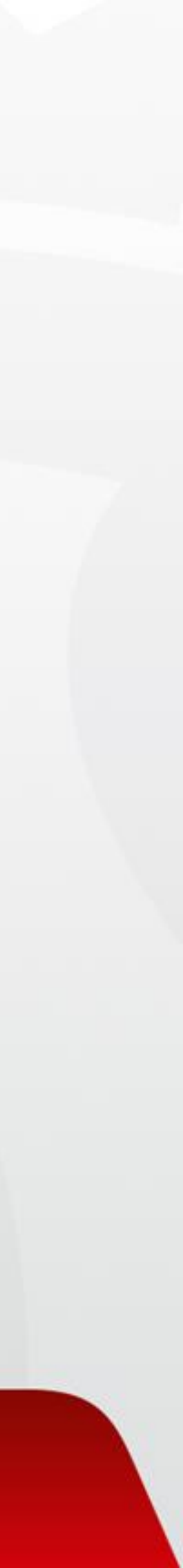

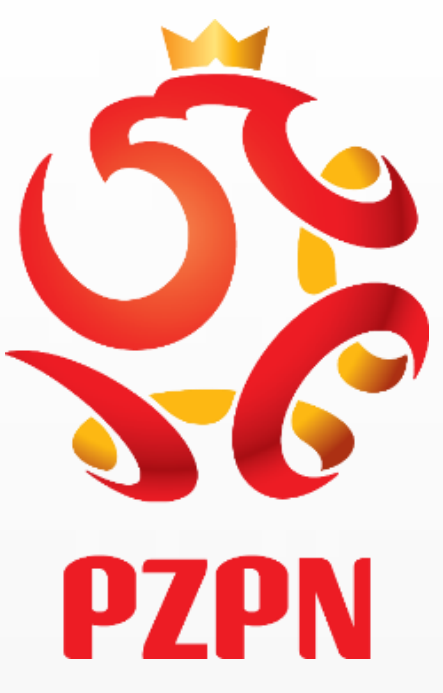

# PO APLIKOWANIU NA KOMISJĘ WYŚWIETLI SIĘ KOMUNIKAT INFORMUJĄCY O Statusie wniosku – wniosek został wysłany do rozpatrzenia

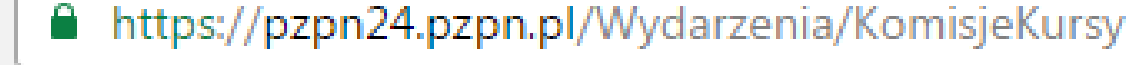

| PZPN                                                                |                                        | LaczyNasPilka.pl                                                                                                    |                                                                           |                                   |              |
|---------------------------------------------------------------------|----------------------------------------|----------------------------------------------------------------------------------------------------|---------------------------------------------------------------------------|-----------------------------------|--------------|
| https://pzpn24.pzpn.pl/Wydarzenia/KomisjeKursy                      |                                        |                                                                                                    |                                                                           |                                   |              |
| Vrganizacja   Wszystkie   Funkcja   Wszystkie   Noferencja medyczna | PZPN   KONTAIR     Organiztor     PZPN | UWAGA<br>To jest potwierdzenie złożenia wniosku o uczestnictwo w wydarzeni<br>przyznaniu bądz odrzuceniu Twojego wniosku zostaniesz<br>poinformowany(-a) w oddzielnej wiadomości e-mail.<br>UWAGA: Fakt złożenia wniosku o udział w wydarzeniu nie jest<br>równoznaczny z przyjęciem na wydarzenie.<br>Sportowa PZPN 2016 | CIQ C+WYLOGUJ C-<br>WILOGUJ C-<br>U.O<br>Termin rejestracji<br>2016-12-15 | 11 Status 11<br>Do rozpatrzenia 3 | Moje wnioski |

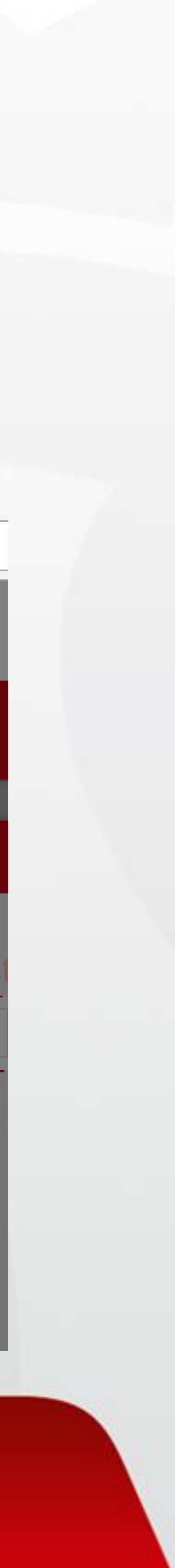

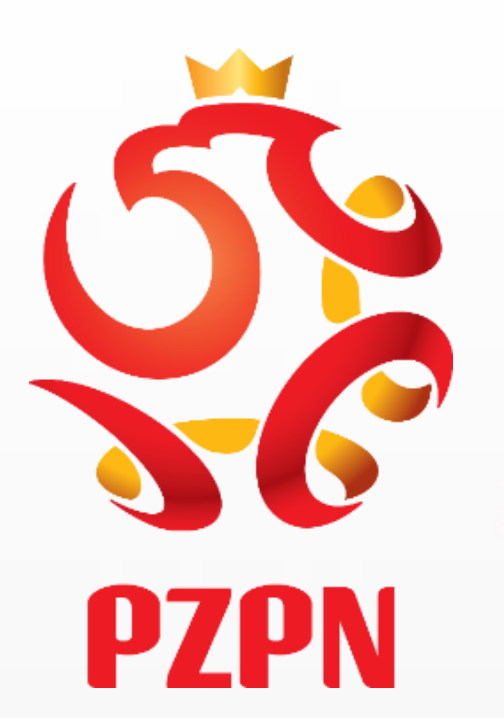

# UWAGA – NIE MA PRZESZKÓD ABY PO UPRZEDNIM APLIKOWANIU NA KOMISJĘ KLIKAJĄC W OPCJĘ *"EDYTUJ" (* PRZY FUNKCJI I NAZWISKU) DODAĆ WYMAGANE DOKUMENTY. PRZYPOMINAMY, IŻ WSZYSTKIE WYMOGI POWINNY ZOSTAĆ SPEŁNIONE D<u>O 31 GRUDNIA 2016.</u>

La

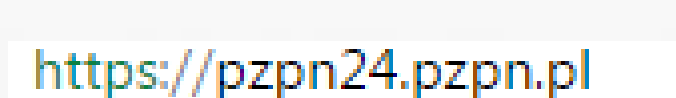

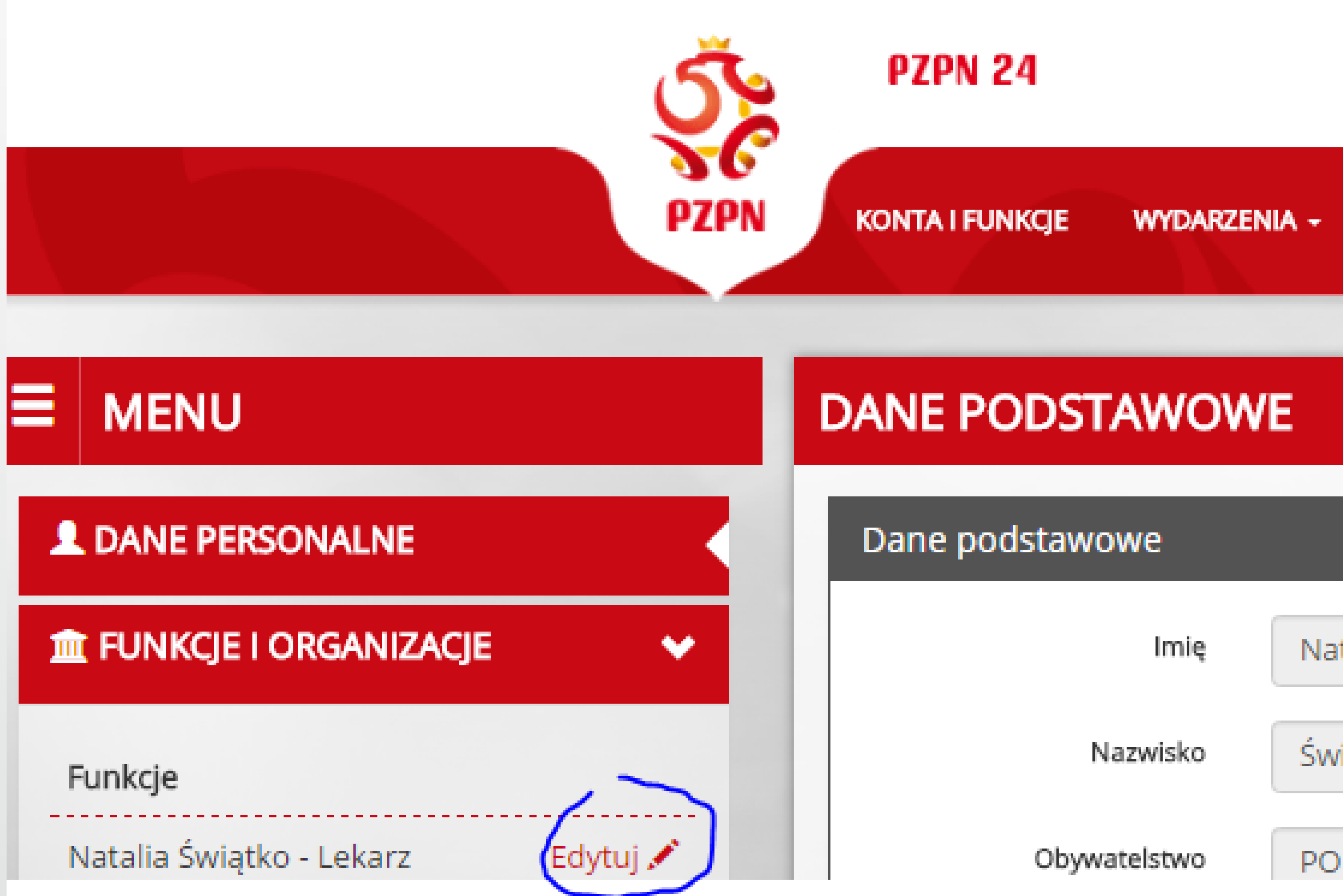

|                  |                                       |                |                | - |
|------------------|---------------------------------------|----------------|----------------|---|
| czyNasPilka.pl   |                                       |                |                |   |
|                  |                                       |                |                |   |
|                  | NATALIA ŚWIĄTKO - LEKARZ <del>-</del> | 🖾 WIADOMOŚCI 🚹 | C+ WYLOGUJ 🔅 - |   |
| POMOC - DOKUMENT | ( KONTAKT                             |                |                |   |
|                  |                                       |                |                |   |
|                  |                                       |                |                |   |
|                  |                                       |                |                |   |
|                  |                                       |                |                |   |
| talia            |                                       |                |                |   |
| riątko           |                                       |                |                |   |
| LSKIE            |                                       |                |                |   |
|                  |                                       |                |                |   |
|                  |                                       |                |                |   |

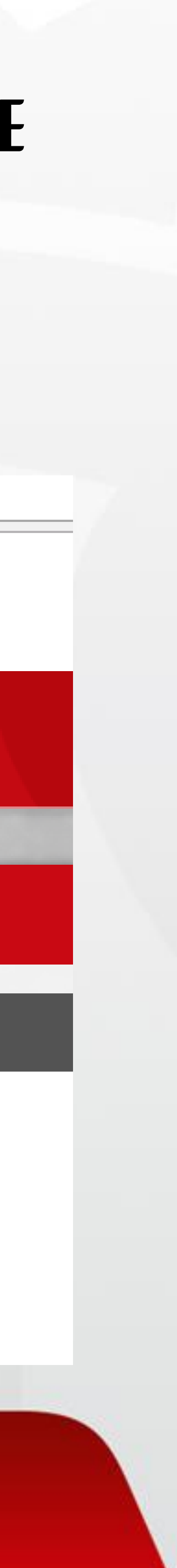

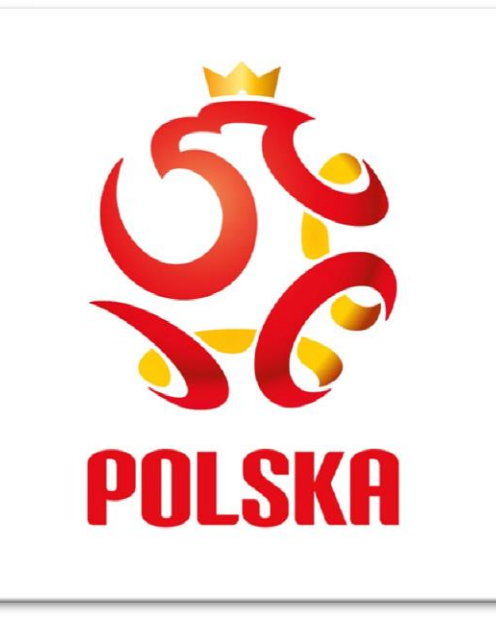

## KLIKAJĄC W ZAKŁADKĘ *, , WYDARZENIA ′ ′ ,* A NASTĘPNIE Z ROZWIJANEGO PASKA WYBIERAJĄC IKONKĘ *"MOJE WNIOSKI" ′* – MAMY PODGLĄD NA STATUS (WYSŁANE/AKREDYTACJA) WNIOSKÓW ZŁOŻONYCH ZA POŚREDNICTWEM SYSTEMU PZPN24

https://pzpn24.pzpn.pl/Wydarzenia/KomisieKursy/MoieWnioski

|              | S<br>S<br>PZPN 24                                                                                                    |                                            | N/                                  | ATALIA ŚWIĄTKO - LE              | KARZ - 🛛 🖾 WIADOMOŚCI 🚹                        | 🖙 wyloguj 🗳 | F≠                                                       |        |
|--------------|----------------------------------------------------------------------------------------------------|--------------------------------------------|-------------------------------------|----------------------------------|------------------------------------------------|-------------|----------------------------------------------------------|--------|
|              | PZPN KONTA I FUNKCJE                                                                                                    | WYDARZENIA + P                             | POMOC - DOKUMENTY                   | KONTAKT                          |                                                |             |                                                          |        |
| MOJE WNIOSKI |                                                                                                    |                                            |                                     |                                  |                                                |             |                                                          |        |
|              |                                                                                                    |                                            |                                     |                                  |                                                |             |                                                          |        |
| Organiztor 👫 | Tytuł 👫                                                                                                    | Data                                       | Rodzaj 👫                            | Miejsca 👫                        | Termin rejestracji                             |             | ↓† Status ↓†                                             |        |
| Organiztor 🗍 | Tytuł<br>Komisja ds. Licencji Lekarskich 01-31 grudzień<br>2016                                                         | Data <b>17</b><br>2017-01-10               | Rodzaj <b>l</b> †<br>Komisja        | Miejsca <b>↓↑</b><br>1/∞         | Termin rejestracji<br>2016-12-31               |             | <b>∫† Status  ↓†</b><br>Akredytacja <b>②</b>             | Anuluj |
| Organiztor 🗐 | Tytuł I<br>Komisja ds. Licencji Lekarskich 01-31 grudzień<br>2016<br>Bezpłatny egzemplarz Narodowego Modelu<br>Gry PZPN | Data <b>17</b><br>2017-01-10<br>2016-12-31 | Rodzaj <b>L†</b><br>Komisja<br>Inne | Miejsca <b>↓↑</b><br>1/∞<br>12/∞ | Termin rejestracji<br>2016-12-31<br>2016-12-31 |             | Status     I       Akredytacja     I       Wysłane     I | Anuluj |

| Organiztor | <b>I</b> † | Tytuł 🔰                                                | Data       | 17 | Rodzaj   |
|------------|------------|--------------------------------------------------------|------------|----|----------|
| 🔽 PZPN     |            | Komisja ds. Licencji Lekarskich 01-31 grudzień<br>2016 | 2017-01-10 |    | Komisja  |
| PZPN       |            | Bezpłatny egzemplarz Narodowego Modelu<br>Gry PZPN     | 2016-12-31 |    | Inne     |
| 🖸 PZPN     |            | Konferencja Medyczno - Sportowa PZPN 2016              | 2016-12-20 |    | Konferer |

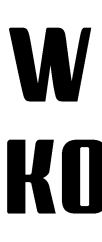

### W PRZYPADKU CHĘCI REZYGNACJI Z UCZESTNICTWA W KOMISJI NALEŻY KLIKNĄĆ W IKONKĘ "ANULUJ" ′

| <u>lt</u> |  |  |  |
|-----------|--|--|--|
|           |  |  |  |
|           |  |  |  |
|           |  |  |  |
|           |  |  |  |
|           |  |  |  |
|           |  |  |  |
|           |  |  |  |
|           |  |  |  |
|           |  |  |  |

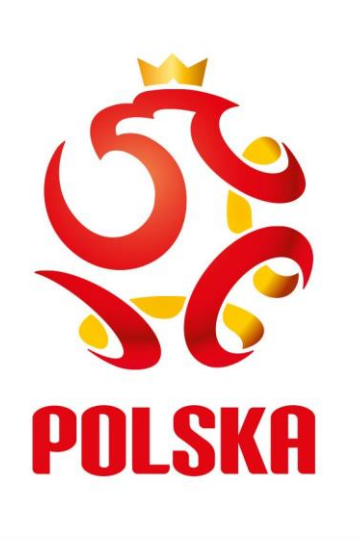

## INFORMACJA O PRZYZNANIU/ODRZUCENIU WNIOSKU ZOSTANIE PRZESŁANA NA PANA/PANI ADRES EMAIL PODANY W SYSTEMIE (W I POŁOWIE STYCZNIA 2017R.) ORAZ POJAWI SIĘ W ZAKŁADCE *,, WIADOMOŚCI ′ ′ ,* KTÓRA PEŁNI FUNKCJĘ SKRZYNKI POCZTOWEJ W SYSTEMIE PZPN24. BĘDĄ TAM POJAWIAĆ SIĘ WSZELKIE INFORMACJE ZWIĄZANE ZE ZMIANĄ STATUSU UCZESTNICTWA

https://pzpn24.pzpn.pl/Inbox

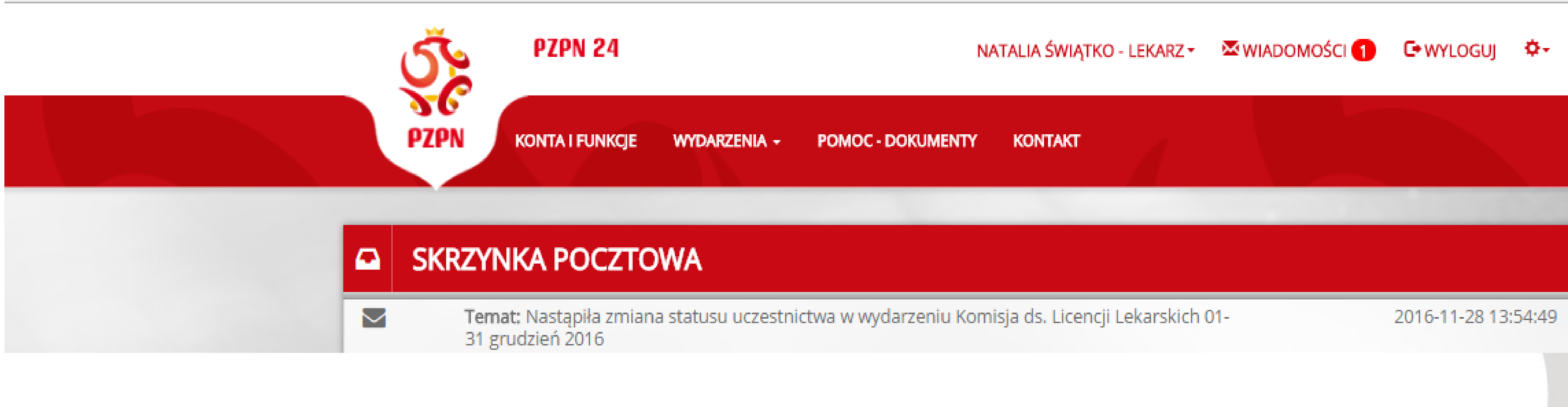

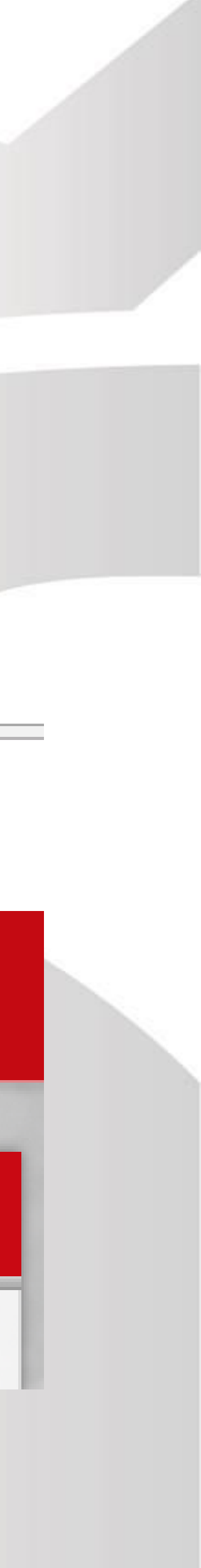